# **SX-ARPES User Notes**

#### BEAMLINE

- Beamline control from the LINUX-PC:
- Log on with with username = gac-x03ma,  $psw = SLS\_user$
- If not running, start Launcher from the command line (type launcher &)
- Start Machine Info from Launcher (User section)
- Start Beamline GUI from Launcher (User section)

• **ID**: Theoretical flux curves for different polarizations. Only  $1^{st}$  harmonic is available for C+/C-. Crossover between the  $1^{st}$  and  $3^{rd}$  harmonic is ~1025 eV for LV and ~1200 eV for LH (automatic in Auto mode). The polarization do not affect the beam position on the sample.

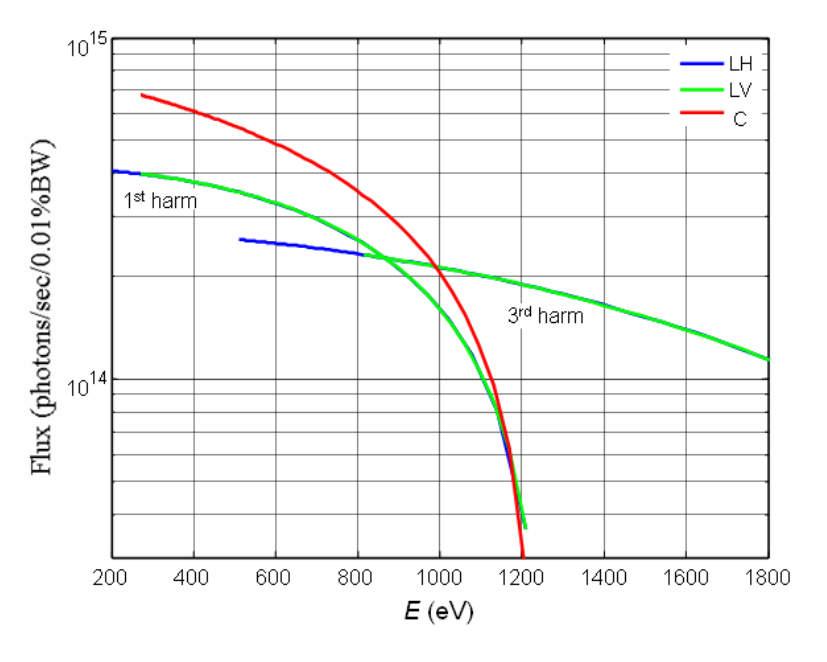

• Front End: Normally 1.8x1.8 mm<sup>2</sup>

• Mono: The mono works in the hi-flux mode (800/mm blazed grating, 1<sup>st</sup> diffr. order/ $C_{\rm ff}$ =2.15) or in the hi-res mode (2000/mm lamellar grating, 1<sup>st</sup> order/ $C_{\rm ff}$ =3). Optionally, the 800/mm can operate in the 2-order mode (800/mm, 2<sup>nd</sup> order/ $C_{\rm ff}$ =3.0) with its best efficiency at high energies.

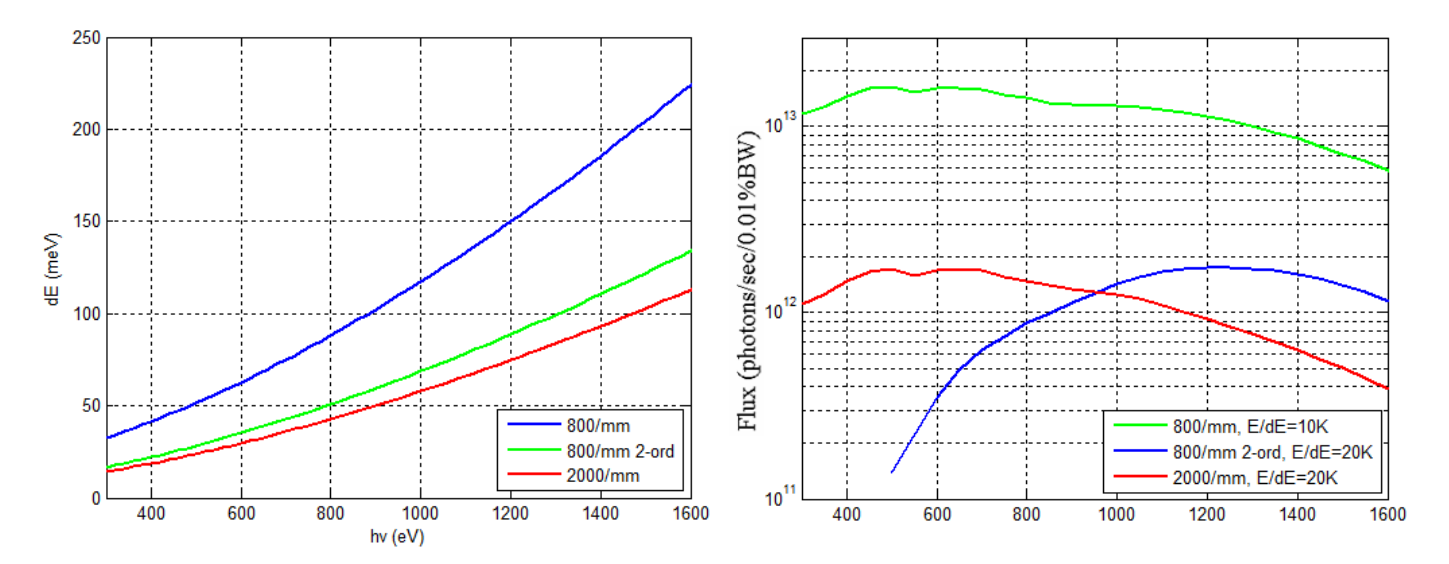

**To change the grating**, (1) In terminal window, disable PGM energy stabilization: caput X03MA-PGM:STS 0; (2) Launcher $\rightarrow$ PGM $\rightarrow$ Expert Control Panel, click 'Select Grating' and 'Change Grating'; (3) In the same panel, set energy and  $C_{\rm ff}$ ; (4) Enable energy stabilization: caput X03MA-PGM:STS 1; (5) Adjust the energy scale with the grating offset: caput X03MA-PGM:BETAOFF2.A (800/mm grating) and and B (2000/mm).

• Slit: The resolution vs flux optimal slit setting is 15-20  $\mu$ m. The actual resolution can be found with **Resolution Calculator** in the Beamline GUI.

## **ENDSTATION**

- Endstation control from the Windows-PC:
- Log on with with username = gac-x03ma,  $psw = SLS\_user$
- Acquisition software (under Start button at the ARPES-PC):
- SmartMan: Manipulator control (soft-axis option for tilt rotation)

- SpecsLab Prodigy Server: Analyzer control server. Make sure the field Allow Remote Connections is checked

- SmartGUI: Client of the analyzer server for automatic/real time acquisition of ARPES data
- ARPESView: ARPES data viewer with basic processing like FS mapping
- EasyXAS: XAS measurements
- KNavi: Momentum calculations
- ARPES Cam/ LEED Cam: Corresponding CCD cameras

## ● **Sample temperature control** (under **Launcher** →**ARPES Endstation** at the LINUX-PC):

- Sample Temperature: Sample temperature readout and control
- Flow meter: Start cooling at 30 l/min and then reduce to ~20 l/min

#### • Angle-resolving modes:

- WAM (Wide-Angle Mode) ±13°
- MAM (Medium-Angle Mode) ±9°
- LAD (Low Angle Dispersion)  $\pm 6^{\circ}$
- MAD (Medium Angle Dispersion) ±4°
- Angular resolution  $\sim 0.07^{\circ}$  in all modes.

Figure:  $E_k$  vs  $E_{pass}$  operational regions of the modes (inclusively). The more the angular acceptance, the narrower the operational region. Max retarding ratio  $E_k/E_p$ : ~10 for WAM, ~20 for MAM, ~30 for LAD.

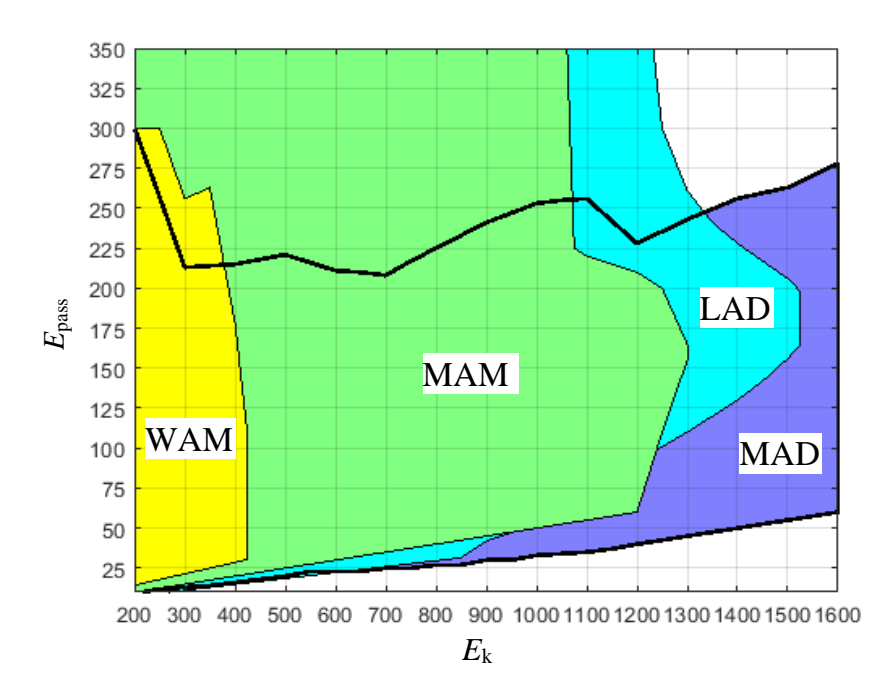

## • Analyser resolution: Calculated as

 $\Delta E$  (meV) ~ 0.9 \*  $E_{\text{pass}}$  (eV) for the 0.2-mm analyzer slit, and ~ 0.5 \*  $E_{\text{pass}}$  (eV) for the 0.1-mm slit. A reasonable  $\Delta E$  setting is about half of the beamline resolution.

### • Cryostat:

- He flow control: Launcher  $\rightarrow$  ARPES Endstation (User section)  $\rightarrow$  Flow Control

- For initial cooling down, open the cryostat to 2-3 turns and set He flow to the maximal 30 l/min. When cooled, close to ~  $\frac{1}{4}$  of the turn and set ~15 l/min. Normal sample temperature is ~12K (the lowest 10.7K). - To stabilize a higher *T* using the the cryostat controller: **Setpoint** – dial numerical *T* value – **Enter**; **Heater range** – Low/Medium/High by  $\Delta \nabla$  buttons – **Enter**. To switch heating off: **Heater Off**. Try to stay on the heating range Low, maximum Medium, and reduce the He flow. Normally the feedback signal is the channel A (cryostat); to change to B (sample): **Control Setup**.

#### • Data access

- From the control PC, the data can be accessed at the network drive mapped as X:\
- From any other PC over the network, use Windows Explorer to map the disk

x03max03maop bata1 kRPES as the drive X: with username = gac-x03ma, psw = SLS\_user